## Accessing and Sharing Your Images via Ambra

- 1. Enter your first name, last name and date of birth (MM/DD/YYYY).
- 2. Read and scroll all the way through the terms & conditions and accept.
- 3. Click submit.
- 4. If your imaging is found, use your email or phone number to receive your PIN to access your images.
  - Make sure to check your spam folder (or unknown senders) if you do not see the PIN in your inbox (or text messages).
- 5. If your imaging was not found, please ensure your first name, last name and date of birth are entered correctly.
  - If you have a middle initial, try entering the initial as part of your first name (ex. First: "Jane H"; Last: "Doe").
- 6. If you are still having trouble, call Derry Imaging at 603-537-1363 (select option 4) to confirm you are set up for the portal and that we have your current email address and cell phone number.

PLEASE NOTE: Cardiology studies (Echo, Stress Echo, Stress test) are not housed in this portal and must be requested using the electronic form or calling our office 603-537-1363 Option 4.

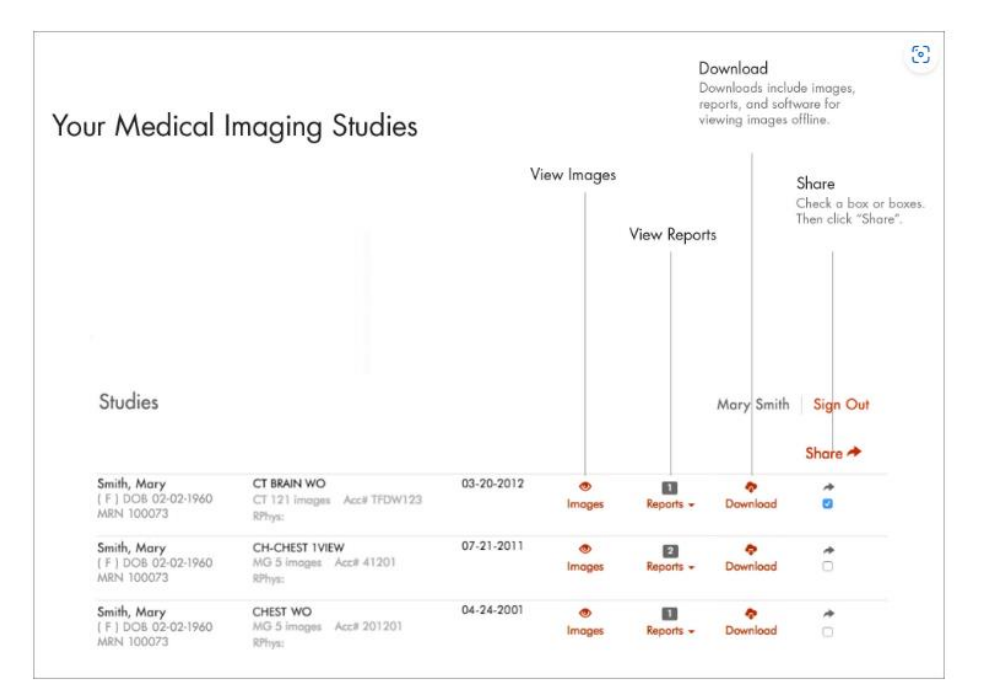

## What You Will See

## Steps to share studies

- 1. Check a box or boxes. Then click "Share"
- 2. A window will appear (as shown below)
- 3. Click the "Email" tab if necessary. Message to recipient is optional.
- 4. Carefully enter the email address of the person with whom you wish to share your study. Then click "share studies"
- 5. The recipient will receive an email notification that you have shared your study.
  - They must click the link in the email which will take them to the registration process.
- 6. After they register they can log in and view your study.
  - Note: If you share your study with someone, they will be able to share your study with others.

## What You Will See

| DERRY                                           |                                                                                                    | NOW WHITE       | Sign Out |
|-------------------------------------------------|----------------------------------------------------------------------------------------------------|-----------------|----------|
| TRACING                                         | Share Studies                                                                                                    | -               | Share 🖛  |
| WHITE^SNOW<br>(F) DOB 02-02-1999<br>MRN 5578820 | You are sharing the following studies:<br>• WHITE^SNOW (DOB: 02-02-1999), Accession: 11154680                                                                                                    | (A)<br>Download | 2        |
| WHITE^SNOW<br>(F) DOB 02-02-1999<br>MRN 5578820 | Message to recipient                                                                                                    | teports -       | •        |
| WHITE^SNOW<br>(F) DOB 02-02-1999<br>MRN 5578820 |                                                                                                    | Reports -       | 0        |
| WHITE^SNOW<br>(F) DOB 02-02-1999<br>MRN 5578820 | Email Email address                                                                                                    | ieports +       | 0        |
| WHITE^SNOW<br>(F) DO8 02-02-1999<br>MRN 5578820 | Share Studies Close                                                                                                    | teports -       | Ċ        |
| WHITE^SNOW<br>(F) DOB 02-02-1999<br>MRN 5578820 | XRAY-CHEST 71046 08-16-2022 Image: Second second s | Reports +       | 0        |